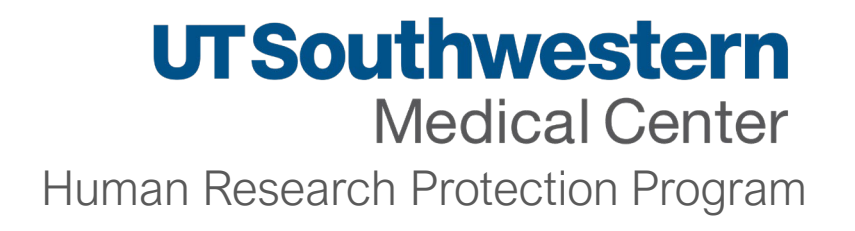

# Adding UTSW Affiliates to Studies

Stephanie Francisco, CIP, Sr. Regulatory Analyst

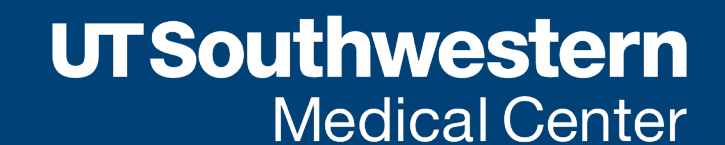

Human Research Protection Program

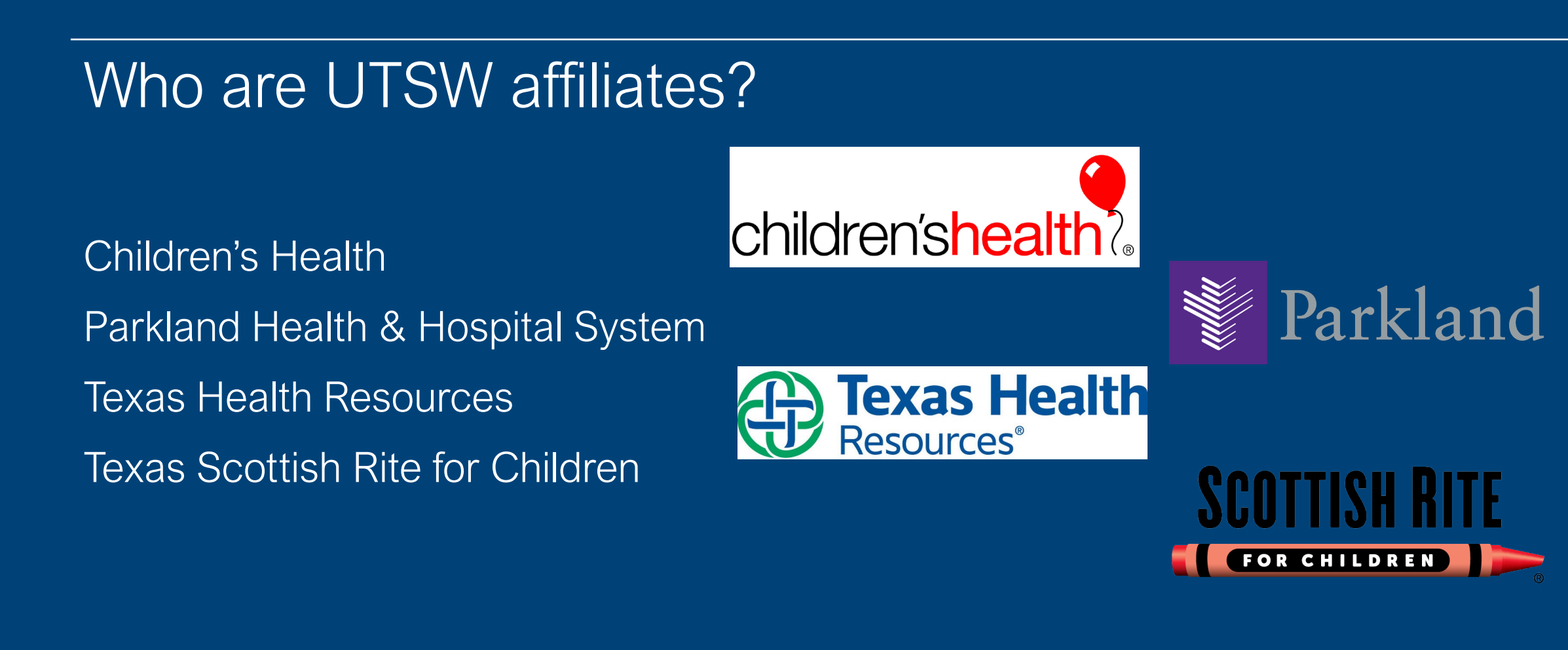

# Adding UTSW Affiliate Sites: Velos

# Log in to Velos

Log in to Velos using your single sign on username and password

| WC2 Velos eResearch  | Important Info & Tips                                                                                      |
|----------------------|----------------------------------------------------------------------------------------------------|
|                      | • You must enter your Username in all lowercase letters, but your password as you would normally enter it. |
| Enter your user name | The Velos default e-Signature is <b>1234</b> .                                                             |
| Enter your password  | You should allow for pop-ups from the Velos system in your internet browser.                               |
| LOG IN ->            |                                                                                                    |

# Locate/Build Your Study

If you have already created a study in Velos, use the Velos ID number in the search field

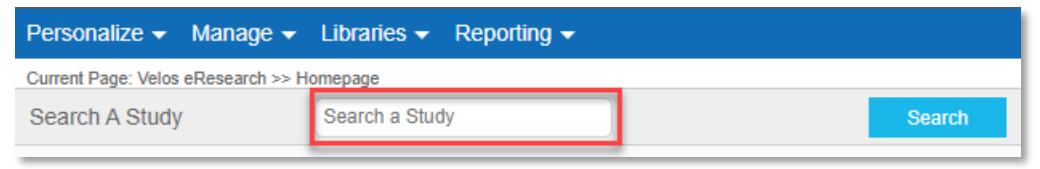

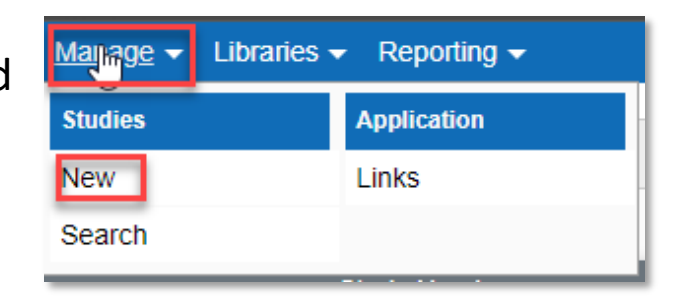

If you need to create a study, use the drop-down menu option "manage" and select "new."

For the purposes of this presentation, we will not discuss how to set up a new study in

## Adding UTSW Affiliate Sites: Velos

#### Complete the Site/Team Tab

To access the **Site/Team** tab, locate the study and then from the Summary tab, click on the **Site/Team** tab.

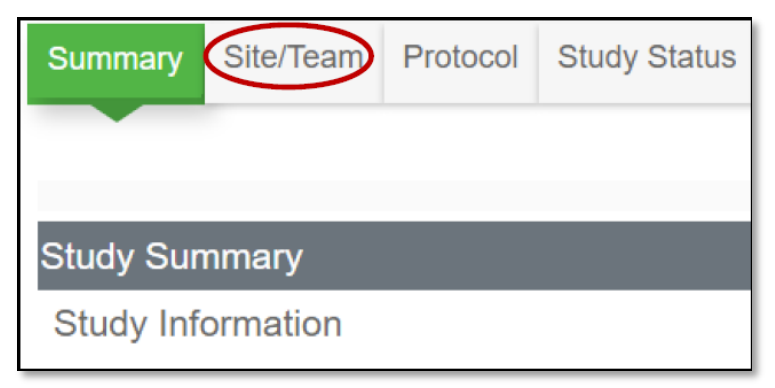

## Add Organization or Performance Site

# 1. In the Site/Team tab, click the Add New Organization link

| Summary             | Site/Team                                                                    | Protocol    | Study Status | Forms | Milestones | Documents | Admin Schedule | Reports | Notifications |       |                    |           |    |
|---------------------|------------------------------------------------------------------------------|-------------|--------------|-------|------------|-----------|----------------|---------|---------------|-------|--------------------|-----------|----|
|                     |                                                                              |             |              |       |            |           |                |         |               |       |                    |           |    |
| Search by           | Search by Organization All Search View Super Users with access to this Study |             |              |       |            |           |                |         |               |       |                    |           |    |
| Study Te            | am                                                                           |             |              |       |            |           |                |         | NEW ORGANIZ   | ATION | ADD/EDIT STUDY TEA | MMEMBER   |    |
| Organi              | zation                                                                       |             | User Na      | me    |            | Role      |                |         | Access R      | ights | Status             | Delet     | te |
| UT Sour<br>and Affi | thwestern Med<br>liates                                                      | lical Cente | er _         |       |            | Local     | Sample Size: - |         |               |       | Track Study Status | $\otimes$ |    |

#### Important Info & Tips

#### Site/Team Tab

- Users must be on the **Site/Team** tab to access the study.
- UT Southwestern Medical Center and Affiliates should be listed (populates automatically).
- Performance sites listed in eIRB Question 5.1 will populate on the **Site/Team** tab when IRB Approval is received.
- Children's and Parkland must be listed to interface with their respective Epic system.
- You will manually add performance sites IF:
- The study is cancer related (SCCC must be added).
- Performance Site is external (will not be populated from eIRB Question 5.1).

# Add Organization or Performance Site (Cont'd)

2. Select the **Organization** from the drop-down list

| Add/ Edit Organization Details |                  |   |   |  |  |  |  |  |
|--------------------------------|------------------|---|---|--|--|--|--|--|
| Organization *                 | Select an option |   | ~ |  |  |  |  |  |
| Туре                           | Select an option | ~ |   |  |  |  |  |  |

#### Complete the Performance Site Approval Form(s) for each Applicable Site

You will need to submit Performance Site Review forms for each of the applicable sites. For example, if enrolling subjects at UTSW, Parkland, and Children's you will request performance site approvals for all sites using three different forms. **Important note:** Performance site review forms must be completed and **approved** BEFORE any research-related activities can begin at each site.

# Click on the "Forms" tab

| Personalize Manage Libraries F       | Reporting                               | Study #, Title or Keyword                                  | Development                                                        | Kimberly Taylor   🚮   🎴   🛈 |
|--------------------------------------|-----------------------------------------|------------------------------------------------------------|--------------------------------------------------------------------|-----------------------------|
| Current Page: Study >> Summary       |                                         |                                                            |                                                                    |                             |
|                                      | You are working on study: 26068         |                                                            |                                                                    |                             |
|                                      | Summary Site/Team Protocol Study Status | Forms Milestones Admin Schedule Documents Reports Notifica | ations                                                             |                             |
|                                      |                                         |                                                            |                                                                    |                             |
| <ul> <li>Study Initiation</li> </ul> | Study Summary                           |                                                            |                                                                    | -                           |
| IRB - Submission                     | Study Information                       |                                                            |                                                                    |                             |
| IRB - Waiting As                     | -                                       |                                                            |                                                                    |                             |
| IRB - Approved                       | Study Entered By *                      | John Smith Select User                                     | Principal investigator was a major author/initiator of this study? |                             |

## **UTSW Site**

- 1. When UTSW is selected as a Performance Site in eIRB and the eIRB is in a "Waiting Assignment" state, Velos will send a reminder notification to the study author, PI, and Primary Research Coordinator every Monday and Thursday to complete the UTSW Performance Site Review Form. The email reminder will stop once the UTSW Performance Site Review Form status is set to "completed."
- 2. Select the "UTSW Performance Site Review Form" in the "Form Name" field and click on the "Go" button.

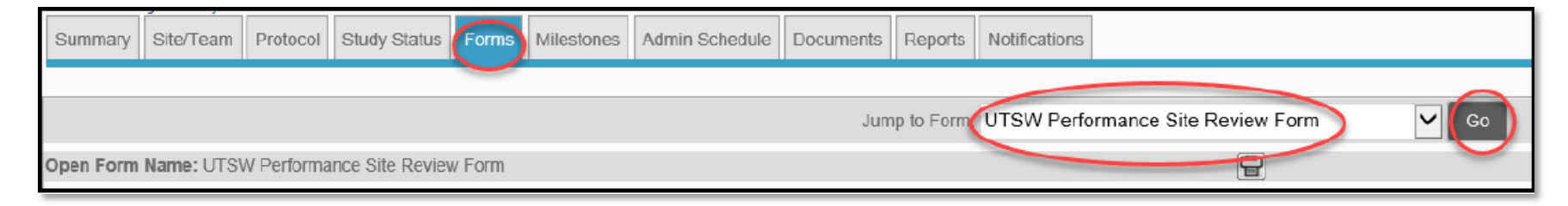

3. The **UTSW Performance Site Review Form** will open. Complete the fields as they apply to your study at the performance site.

4. Once the questions have been answered from the form, you will need to confirm that the information in the form is complete and correct.

- 5. Change the form status to **Completed**
- 6. Enter your e-signature and click on Submit to save the form.
- 7. After a few minutes Velos will automatically add the **Performance Site-Submitted** status under the **UTSW** site.

8. The **Office of Clinical Trial Management** (OCTM) team will review the **UTSW Performance Site Review Form** and add the respective Ancillary-Submitted status.

9. Upon receiving the approval statuses from all the requested ancillaries, **OCTM** will add the final **Performance Site** – **Approved** status in Velos under the site **UTSW.** 

#### **AIRC Site**

**NOTE:** If the AIRC Checkbox is checked anywhere on the UTSW Performance Site Form status and the UTSW Performance Site Review Form has the Form status as "Completed", Velos will send an email reminder notification

to the Study Author, PI and the Primary Research Coordinator every Monday and Thursday until the form AIRC

Application for Research – Human Subjects is submitted and has a "Completed" form status.

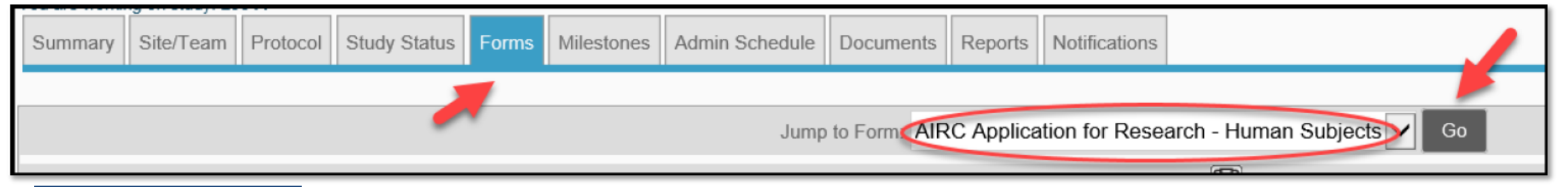

#### Important Note

Note: Do not add the Peformance Site - Submitted status separately under any of the below sites as the UTSW site encompases all of the below sites:

- 1. UTSW Advance Imaging Research Center (AIRC)
- 2. UTSW Ambulatory Services
- 3. UTSW CTRC Inpatient (CRU)
- 4. UTSW CTRC Outpatient (CRU)
- 5. UTSW University Hospitals (Zale and Clements)
- 6. UTSW Other

The study team should complete the AIRC Application for Research – Human Subjects Form and add the status UTSW Ancillary – AIRC – Submitted under the UTSW – Advance Imaging Research Center (AIRC). This status will send an email notification to the AIRC approvers for approval.

# Children's Medical Center (CMC) Site

The CMC site requires you to complete the **Children's Health Performance Site Approval Application** BEFORE any research-related activities can begin at this site.

1. Complete the CMC REDCap form to start the performance site approval process:

**Link:** <u>redcap.childrens.com/redcap/surveys/?s=W7KLMXLTXTAHDFMW</u>

2. The **Performance Site Review Form** will open. Complete the fields as they apply to your study at the performance site.

#### Parkland Health and Hospital System (PHHS) Site

The PHHS site requires you to complete the REDCap Performance Site Review Form BEFORE any research-related activities can begin at this site.

In UTSW Velos, click the **<u>REDCap link</u>** to access and complete the form

Link: <a href="https://rc.phhs.org/redcap/surveys/?s=TRR7XXMRAX">https://rc.phhs.org/redcap/surveys/?s=TRR7XXMRAX</a>

| Summary Site/Team Protocol Study Status Forms Admin Sch                                                                                             | edule Documents Reports Notifications                                             |                                     |                                         |                                                    |               |
|----------------------------------------------------------------------------------------------------|-----------------------------------------------------------------------------------|-------------------------------------|-----------------------------------------|----------------------------------------------------|---------------|
|                                                                                                    | Jump to Form: Performance Site Reve                                               | - Form • Go                         |                                         |                                                    |               |
| en Form Name: Performance Site Review Form                                                                                                    |                                                                                   | Add/Edit Que                        | rack Changes                            |                                                    |               |
| dministrative Information                                                                                                    |                                                                                   |                                     |                                         |                                                    |               |
| :ffective Friday, October 25, 2019, for all studies involving Parkland, a<br>Research Administration at <b>Parkland SiteResearchApproval@phhs.c</b> | separate Parkland Performance Site Request Form with supp<br>org or 214.590.1170. | orting documents must be completed. | CLICK HERE to access form. Any question | ns about the submission process, please contact Pa | rkland Office |
| lote: Continue to add the Performance Site – Submitted Study Status                                                                                 | for Parkland Health and Hospital System in Velos.                                 |                                     | - 1 - C                                 |                                                    |               |
| Data Entry Date* 03/22/2019                                                                                                    |                                                                                   |                                     |                                         |                                                    |               |
| . Principal Investigator                                                                                                    | Pager:                                                                            | 214-913-4503                        | Mail Code:                              | 9032                                               |               |
| Primary Administrative Contact                                                                                                    | Pager:                                                                            |                                     | Mail Code:                              | 9324                                               |               |
| . Primary Research Coordinator                                                                                                    | Pager:                                                                            | 214-786-4681                        | Mail Code:                              | 9179                                               |               |
| lesearch Participants                                                                                                    |                                                                                   |                                     |                                         |                                                    |               |
| 1. What is the estimated local accrual rate per year?                                                                                               | 3                                                                                 |                                     | Cap                                     |                                                    |               |
|                                                                                                    |                                                                                   | REL                                 | nik Data Capture                        | 1 1 . 6                                            |               |
| Services/Locations                                                                                                    |                                                                                   | SICCITO                             |                                         |                                                    |               |
| ervices/Locations<br>Instruction: Please complete Services/Locations section for all si                                                             | es listed on the IRB Submission request for this study.                           | Research Electro                    | REDCap: Secu                            | ire web platform                                   |               |
| Services/Locations<br>"Instruction: Please complete Services/Locations section for all si                                                           | es listed on the IRB Submission request for this study.                           | Research Electro                    | REDCap: Secu                            | ire web platform                                   |               |
| Services/Locations "Instruction: Please complete Services/Locations section for all si                                                              | es listed on the IRB Submission request for this study.                           | Research Electro                    | REDCap: Secu                            | ire web platform<br>is.org/redcap/surve            |               |

**LITSouthwester** 

Medical Center

| 🛐 Home 🗙 🛛 😰 Research AdministrationSTUC 🗙 🕴 🚺                 | Study Tracking Form_MAIN_v11.1 × 🕀 Parkland Performance Site Revie: × +                                                                                                    | 0        | - | ٥        | $\times$ |
|----------------------------------------------------------------|----------------------------------------------------------------------------------------------------|----------|---|----------|----------|
| ← → C ☆ 🔒 rc.phhs.org/redcap/surveys/?s=TRR7XXMRAX             |                                                                                                    | \$<br>67 | Г | * =      | :        |
| 🏥 Apps 🥀 REDCap 🌍 eIRB 🌍 eIRB 🚺 Research Administr 🍃 Velos eRe | search : U 📀 Velos PHHS 📀 🥀 Parkland ORA Pefor 🔯 20" X 60" Cubicle P 🍃 Cubicle Wall & Pan 📴 LUX DIVWT Reclaim                                                                                                    |          | [ | 🗉 Readii | g list   |
|                                                                | Parkland Performance Site Review Form                                                                                                    |          |   |          | •        |
|                                                                | The Parkland Office of Research Administration (ORA) will begin review of your study once ALL the following is completed:                                                                                                    |          |   |          |          |
|                                                                | <ol> <li>Final Institutional Review Board (IRB) approval.</li> <li>Clinical Trial Coverage Analysis (CTCA) is approved by Principal Investigator (PI), or a waiver is issued for<br/>the CTCA.</li> </ol>                                                                                                    |          |   |          |          |
|                                                                | 3) Performance Site Review (PSR) Form is completed and received.                                                                                                    |          |   |          |          |
|                                                                | *PLEASE NOTE: Study activities MAY NOT begin until after you receive written site approval from Parkland ORA.                                                                                                    |          |   |          |          |
|                                                                | For questions, please contact Parkland ORA at 214-590-1170 or ParklandSiteResApp@phhs.org.                                                                                                    |          |   |          |          |
|                                                                | Instructions for completing this form.                                                                                                    |          |   |          |          |
|                                                                | Attachment: W PSR Form Instructions.docx (0.02 MB)                                                                                                    |          |   |          |          |
|                                                                | Thank you for choosing Parkland as a study performance site. The Performance Site Review (PSR) form is designed to provide study operational, fiscal and regulatory information to Parkland departments and leadership for approval.                                                                                        |          |   |          |          |
|                                                                | The Parkland Office of Research Administration (ORA) is committed to ensuring feasibility of your study and patient safety; therefore, to facilitate the timely approval of your study the following requirements are crucial.                                                                                              |          |   |          |          |
|                                                                | <ul> <li>Completion of this form in its entirety.</li> <li>Answer each question thoroughly.</li> <li>Provide as much detail as possible.</li> <li>Please be aware an incomplete form submission will result in delaying your study approval because the PSR form may be returned to you for further information.</li> </ul> |          |   |          |          |
|                                                                | * must provide value                                                                                                    |          |   |          |          |
|                                                                | I understand and agree I disagree                                                                                                    |          |   |          |          |

| IF SUMLES IN UNEL SUMMALL                                                                                                    |                                |
|----------------------------------------------------------------------------------------------------|--------------------------------|
|                                                                                                    |                                |
| reset                                                                                                    |                                |
| 17.0 Final Confirmation                                                                                                    |                                |
|                                                                                                    |                                |
| <ul> <li>17.1 Prior to submission, you attest that the information on this form is complete and accurate to the best of your knowledge. By submitting the Parkland PSR form, you acknowledge that research fees per the Parkland Research Fee Schedule may apply to this study. Please note that this form is not submitted until you receive an email confirmation.</li> <li>"must provide value</li> <li>Yes</li> </ul> |                                |
| reset                                                                                                    |                                |
| Parkland Research Fee Schedule.<br>Attachment: 🔁 2020 Parkland Research Fee Schedule,pdf (0.11 MB)                                                                                                    |                                |
| 17.2 Printed Name of Person Completing Form<br>First Name:                                                                                                    |                                |
| 17.3 Signature of Person Completing Form:                                                                                                    |                                |
| 17.4 Contact Email<br>* must provide value                                                                                                    | *YOU <b>MUST</b><br>SUBMIT for |
| 17.5 Date Form Completed Today M-D-Y                                                                                                    | Parkland to                    |
| Save & Return Later                                                                                                    | receive the PSR                |

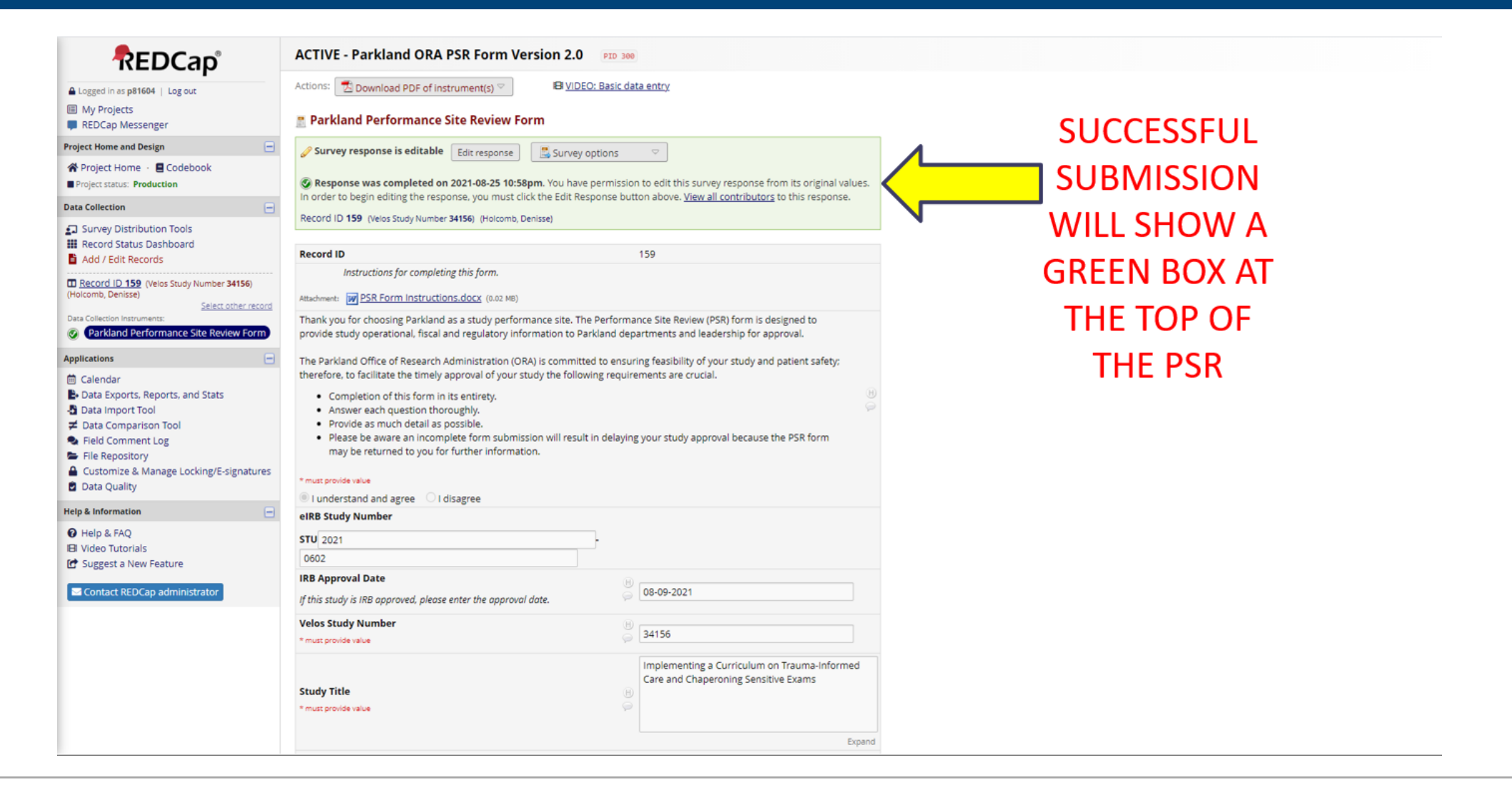

|                                                                                                    | ACTIVE - Parkland ORA PSR Form Version 2.0 PID 300                                                                                                    |                                           |
|----------------------------------------------------------------------------------------------------|----------------------------------------------------------------------------------------------------|-------------------------------------------|
| Logged in as p81604   Log out     My Projects     REDCap Messenger                                                                                                    | Actions: Download PDF of instrument(s) VIDEO: Basic data entry                                                                                                    | SE TO SAVE AND RETURN LATER               |
| Project Home and Design  Project Home •                                                                                                    | <ul> <li>Survey response is editable Edit response</li> <li>Survey options</li> <li>Response is only partial and is not complete. Response was added on 2021-09-15 8:20am. You have permission to edit this survey response from its original values. In order to begin editing the response, you must click the Edit Response button above. View all contributors to this response.</li> <li>Record ID 168 (Velos Study Number 12345)</li> </ul>                                                                                                    | There will be an orange box at            |
| Add / Edit Records <u>Record ID 168</u> (Velos Study Number 12345) <u>Select other record</u> Data Collection Instruments:                                                                                                    | Record ID 168<br>Instructions for completing this form.                                                                                                    | the top of the                            |
| <ul> <li>Parkland Performance Site Review Form</li> <li>Applications</li> <li>Calendar</li> <li>Data Exports, Reports, and Stats</li> <li>Data Import Tool</li> <li>Field Comment Log</li> <li>File Repository</li> <li>Customize &amp; Manage Locking/E-signatures</li> <li>Data Quality</li> </ul> | Thank you for choosing Parkland as a study performance site. The Performance Site Review (PSR) form is designed to provide study operational, fiscal and regulatory information to Parkland departments and leadership for approval. The Parkland Office of Research Administration (ORA) is committed to ensuring feasibility of your study and patient safety; therefore, to facilitate the timely approval of your study the following requirements are crucial. Completion of this form in its entirety. Answer each question thoroughly. Provide as much detail as possible. Please be aware an incomplete form submission will result in delaying your study approval because the PSR form may be returned to you for further information. | the form has<br>not been<br>completed and |
| Help & Information  Help & FAQ Utility of The The The The The The The The The The                                                                                                    |                                                                                                    | submitted.                                |
|                                                                                                    | Study Title (B)<br>* must provide value                                                                                                    |                                           |

After you complete and submit the survey you must request a link to access for revisions

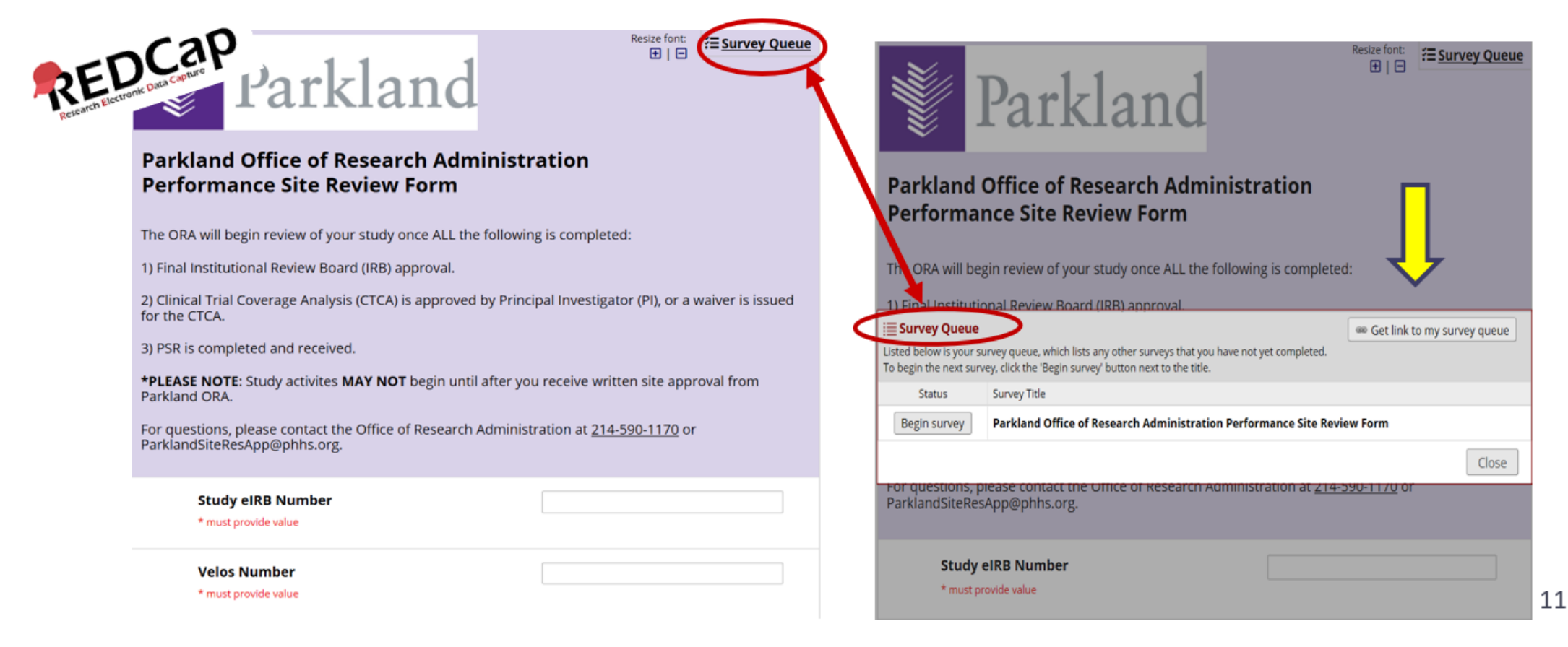

#### Adding UTSW Affiliate Sites: CMC and PHHS

#### Add Performance Submitted Study Status

Now, add the "**Performance Review-Submitted**" study status for **CMC and PHHS** performance sites. This will generate an email to the performance site reviewers, notifying them that performance site approval has been requested.

- 1. Click on the "Study Status" tab.
- 2. Click on the "ADD NEW STATUS" link.

| Personalize Manage Libraries Rep | orting                         | Study #, Title               | or Keyword             |                          | Development            | Kimb           | erly Taylor   🔂   <table-cell>   🔘</table-cell> |
|----------------------------------|--------------------------------|------------------------------|------------------------|--------------------------|------------------------|----------------|-------------------------------------------------|
| Current Page: Study >> Status    |                                |                              |                        |                          |                        |                |                                                 |
| Y                                | ou are working on study: 26068 |                              |                        |                          |                        |                |                                                 |
|                                  | Summary Site/Team Protocol     | Study Status Forms Milestone | Admin Schedule Documen | ts Reports Notifications |                        |                |                                                 |
|                                  |                                |                              |                        |                          |                        |                |                                                 |
| * Study Initiation               |                                |                              |                        |                          |                        |                |                                                 |
| IRB - Submission                 | Search by Organization         | All                          |                        | Current S                | tatus Study Start Date | Study End Date |                                                 |
| IRB - Waiting As                 | Jearch by organization         | ~                            |                        | IRB - Approved           |                        |                | Change Dates                                    |
| IRB - Approved                   |                                |                              |                        |                          |                        |                |                                                 |
|                                  | Study Status History:          |                              |                        |                          |                        |                | ADD NEW STATUS                                  |
| * Study Activation               | Organization                   | Study Status                 | Status Valid From      | Status Valid Until       | Meeting Date           | Notes          | Delete                                          |

# Add Performance Submitted Study Status – Con'd

3. Complete the following fields:

Organization: Select the performance site (e.g. Children's Medical Center or Parkland Health and Hospital System

**NEVER** select "UT Southwestern Medical Center and Affiliates."

Status type: Select "Performance Site"

Study status: Select "Performance Site – Submitted"

Status valid form: Enter the current date.

Remember to add the "Performance Site—Submitted" study status for **EACH** performance site.

# Add Performance Submitted Study Status – Con'd

| Personalize Manage Libraries Re       | eporting                                                                                                | Study #, Title or Keyword                                        | Development                                                                        |
|---------------------------------------|----------------------------------------------------------------------------------------------------|------------------------------------------------------------------|------------------------------------------------------------------------------------|
| Current Page: Study >> Status Details | You are working on study: 26068<br>Summary Site/Team Protocol Study Sta                                 | atus Forms Milestones Admin Schedule Documents Reports Notific   | ations                                                                             |
| <ul> <li>Study Initiation</li> </ul>  | Study Start Date :                                                                                      | Study End Date :                                                 | If you do not see your performance site                                            |
| IRB - Submission                      | Please enter status details:<br>Organization                                                            | Parkland Health and Hospital System                              | listed when selecting the performance                                              |
| Study Activation                      | Status Type 2<br>Study Status 2                                                                         | Performance Site   Performance Site - Submitted  Viewbark Taylor | site from the drop down list, verify that<br>the performance site is listed on the |
| Study - Active/E                      | Assigned To<br>Status Valid From *                                                                      | Select User 05/10/2019                                           | study in the eIRB.                                                                 |
| <ul> <li>Study Closure</li> </ul>     | Status Valid Until<br>Meeting Date                                                                      |                                                                  |                                                                                    |
| IRB - Study Closed                    | Notes                                                                                                   |                                                                  | $\bigcirc$                                                                         |
|                                       | <ul> <li>This is study's Current Status</li> <li>Organization specific current reportable st</li> </ul> | latus                                                            |                                                                                    |
|                                       |                                                                                                    | e-Signature *                                                    | Submit                                                                             |

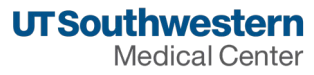

# Add Performance Submitted Study Status – Con'd

4. Enter your e-Signature and click Submit.

5. The request for performance site approval has been submitted. A system generated email will be sent to the performance site approver, notifying them of the request.

6. Once the performance site approver receives the request notification, they will add the status of **Performance Site – Received – Pending Review** or **Performance Site – Application Form Incomplete**. A system generated email will be sent to the PI, Primary Research Coordinator and Study Author, notifying them that the request is pending review by the Performance Site Approver or that it has been returned due to insufficient information.

(Note: If the form is incomplete, the study team will edit the form and then notify the performance site approver, outside of Velos, that the form has been edited and is ready for review.)

7. The performance site reviewer will review the request and will add the status **Performance Site-Approved** once approved, or **Performance Site – Disapproved** if not approved. These statuses will also generate an email notification to the PI, Primary Research Coordinator and Study Author.

Special note about PHHS and EPIC

# EPIC QUESTION UNDER THE SUMMARY TAB

In order for the study to come across to our Parkland Velos, please do the following:

 Go to the <u>Study Summary</u> tab in UTSW Velos system. Scroll down to <u>More Study Details</u> and find the <u>Epic Interface Fields</u> section. Then click the box to <u>Include Study & Patients in Epic.</u> Set to <u>Yes.</u>

# Adding UTSW Affiliate Sites: PHHS

# Special note about PHHS and EPIC

| Personalize - Mana                           | ge 👻 Libraries 👻 | Reporting -                                                                                                    | Study #, Title or Keyword |
|----------------------------------------------|------------------|----------------------------------------------------------------------------------------------------|---------------------------|
| Current Page: Study >> Summ                  | mary             |                                                                                                    |                           |
| <ul> <li>Study Initiation</li> </ul>         |                  | You are working on study: 34156                                                                                                    |                           |
| IRB - Submis<br>IRB - Waitin<br>IRB - Approv | V                | Summary         Site/Team         Protocol         Study Status         Forms         Documents         Admin Schedule           Send Study to Investigational Drug System         Select an option | Reports Notifications     |
| IRB - Approv                                 | 9                | Study Number for Investigational Drug System Is this a ClinicalTrialsXpress study? Select an option                                                                                                 |                           |
| * Study Activation                           |                  | Principal Investigator's Home Affiliated Institution UT Southwestern                                                                                                    |                           |
| Study - Acti                                 |                  | IRB ID STU-2021-0602<br>Legacy IRB ID<br>Epic Interface Fields                                                                                                    |                           |
| * Study Closure                              |                  | Include Study & Patients in Epic? Yes                                                                                                    | _                         |
| IRB - Study                                  |                  | This study has a Certificate of Confidentiality  Short Study Title (shows in Epic)                                                                                                    |                           |
|                                              |                  | Study Contact                                                                                                    |                           |
|                                              |                  | Study Contact Phone(s)                                                                                                    |                           |
|                                              |                  | ClinicalTrials.Gov Number Not Required? Select an option                                                                                                    |                           |
|                                              |                  | Radiology                                                                                                    |                           |
|                                              |                  | To request radiology review, please use Study Status<br>tab to add UTSW Ancillary Services - Radiology -<br>Submitted.                                                                              |                           |
|                                              |                  | Financials                                                                                                    |                           |
|                                              |                  | UT Southwestern University Hospital - St. Paul (UHSP)<br>Account Number                                                                                                    |                           |
|                                              |                  | UT Southwestern University Hospital - Zale Lipshy<br>(UHZL) Account Number                                                                                                    |                           |
|                                              |                  | UT Southwestern Ambulatory Services Account Number                                                                                                    |                           |
|                                              |                  | Parkland Health and Hospital System (PHHS) EPIC<br>SAR Account                                                                                                    |                           |

# Adding a performance site at Texas Scottish Rite Hospital

 To be added as a performance site, the project needs to be submitted to the Scottish Rite for Children Research Advisory Panel (RAP) for review and approval. There must be a SRC researcher on the project. All documents must be submitted via the SRC REDCap database. Courtney Hartman, RAP Administrator, is the contact for access/assistance.

Courtney Hartman, M.S.

Regulatory Analyst

Coordinator - Research Advisory Panel

Department of Research

Scottish Rite for Children

214-559-7870 (office)

Courtney.Hartman@tsrh.org

rap@tsrh.org

- Courtney Hartman is the CRU approver for the UTSW IRB. A new study will NOT be approved with SRC as a performance site until the RAP has approved.
- The deadline for new submissions is the last Friday of each month.
- The links to the REDCap database and RAP submission system are not publicly available. Please use the contact information provided for Courtney Hartman tor questions about performance site approvals at SRC.

## Adding a performance site at Texas Health Resources

A THR Performance Site Approval review will be initiated following notification to the THR HRPP & RA offices.

For proper notification to occur, researchers will need to both select THR as a performance site within the eIRB application and within Velos.

Typically, notification to THR of a Performance Site Review will occur in one of the following methods:

- Submission of a new study application through the eIRB which lists THR as a performance site
- Submission of a modification through the eIRB adding THR as a performance site
- Direct contact by researchers to the THR HRPP or RA offices

# **Entity Review Form and Study Questionnaire**

- Submission of a completed/signed THR Entity Review Form to indicate local approval of the research by applicable THR facilities
  - THR Entity Review Form will need to be uploaded into eIRB application

o THR Entity Review Form link: <u>https://redcap.vanderbilt.edu/surveys/?s=CKRELTHMMXEKMKYA</u>

- THR requires that a Study Questionnaire be completed for either a new study where THR is listed as a Performance Site or a MOD has been issued adding THR as a Performance Site
  - THR Study Questionnaire link: <u>https://redcap.vanderbilt.edu/surveys/?s=4YX8FEEP9L8ERXTC</u>

#### Adding UTSW Affiliate Sites: Velos

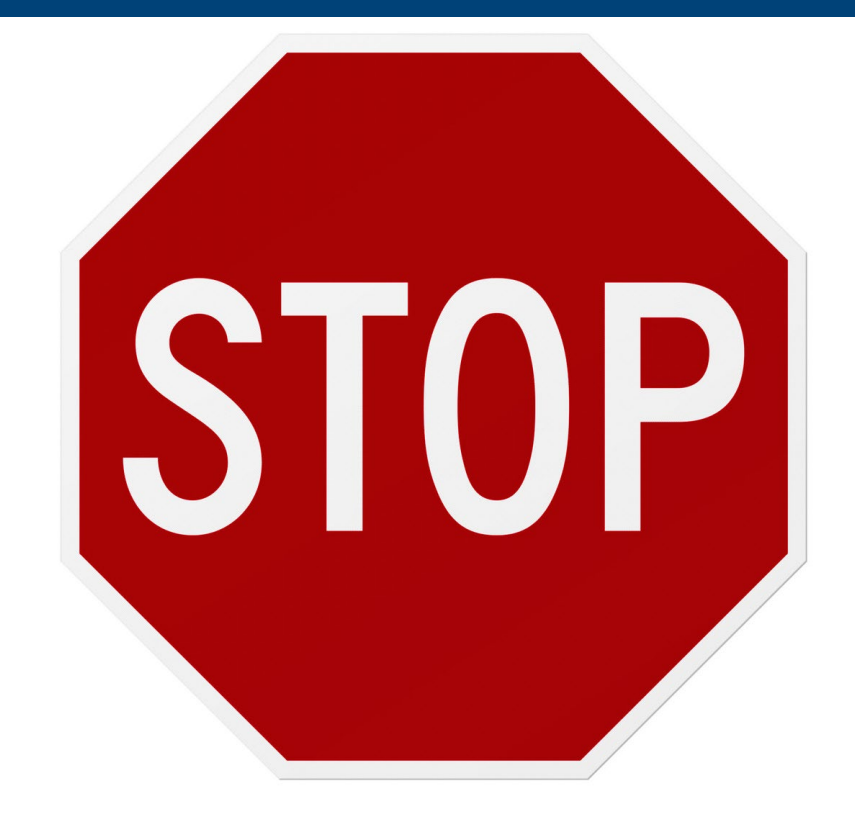

# DO NOT START ANY RESEARCH-RELATED ACTIVITIES WITHOUT BOTH IRB AND SITE APPROVAL!

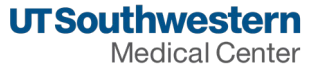

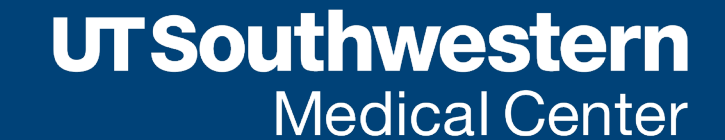

Human Research Protection Program

# Adding or Modifying Performance Sites in eIRB

After you have completed your study set up and submitted it through Velos, it should populate in eIRB. The following steps are for new studies; modifications will be detailed in later slides.

#### **Section 5.0 Performance Sites**

This is the section where all sites engaged in research should be listed.

In Section 5.1, use the "Add" button to select performance sites

#### 5.0 Performance Sites

Please note the following for affiliated performance site(s): selecting the Parkland Health & Hospital System includes the imaging/radiology services at Meadows MRI and the PHHS Breast Imaging Center. Selecting Clements University Hospital includes the imaging/radiology services at Aston, Rogers MRI, the Outpatient Building, Vascular Interventional Radiology, the PET Center and Breast Imaging Center.

| + Add    |                                   |             |            |           |  |  |  |  |
|----------|-----------------------------------|-------------|------------|-----------|--|--|--|--|
|          | Performance Site                  | Recruitment | Procedures | Resources |  |  |  |  |
| ピ Update | UTSW                              | no          | no         | yes       |  |  |  |  |
| 🖉 Update | Children's Health (Dallas, Plano) | yes         | yes        | yes       |  |  |  |  |

#### \* 5.1 Add all UT Southwestern affiliated performance sites:

When you select the "Add" button, a pop-up will appear and allow you to select each study location. Please note, this step will need to be repeated for each site:

Add ST\_UTSW\_StudyLocations

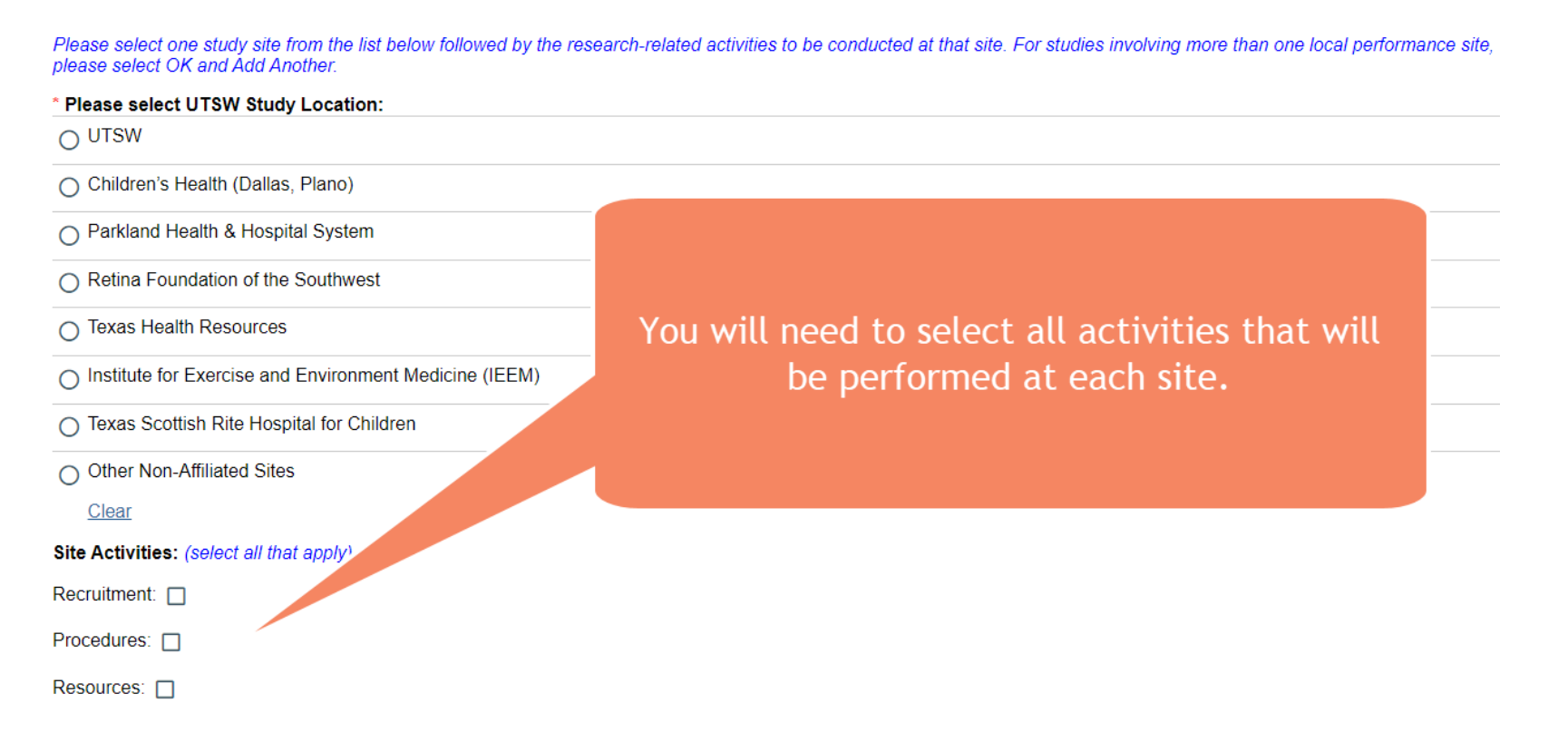

## Adding UTSW Affiliate Sites: eIRB – Modifications

Section 1.1 of the Modification Smartform is where changes to performance sites may be made.

Section 11.0 will populate in the Modification Smartform and will look something like this:

# \* 1.1 Check all that apply: Principal Investigator Protocol/Smart Form Changes Investigator Brochure Consent Form HIPAA Authorization Waivers of Consent and Authorization Target Enrollment Recruitment Materials Study Status Conflict of Interest Changes Performance Sites Other

| _                                                |                                       |           |           |              |                  |            |
|--------------------------------------------------|---------------------------------------|-----------|-----------|--------------|------------------|------------|
| 11.0 Performance Sites                           |                                       |           |           |              |                  |            |
| 11.0 Performance Sites: Make your changes below: | Select "Add" t                        | o add a r | new site  |              |                  |            |
| + Add                                            |                                       |           | iew site  |              |                  |            |
| Performance Site                                 | Select "Update" to                    | remove    | or modify | v activitie  | at an existing   | on Changes |
| Parkland Health & Hospital System                | Jeicer Opdate to                      | remove    | or moun   | y accivitic. | b at an existing |            |
| 2 Update                                         |                                       |           | site      |              |                  |            |
| UTSW                                             | I don Lwant to make any changes       | ΠU        | ΠU        | Ves          |                  |            |
| La Opdate                                        | · · · · · · · · · · · · · · · · · · · |           |           | ,            |                  |            |

Section 11.1 of the Modification Smartform will pop-up when adding a new site or modifying an existing site. When adding a new site, this form will be identical to the form in Section 5.1

Add ST\_UTSW\_StudyLocations

| Please select UTSW Study Location:                        |                                                |  |
|-----------------------------------------------------------|------------------------------------------------|--|
| OUTSW                                                     |                                                |  |
| Children's Health (Dallas, Plano)                         |                                                |  |
| <ul> <li>Parkland Health &amp; Hospital System</li> </ul> |                                                |  |
| O Retina Foundation of the Southwest                      |                                                |  |
| ⊖ Texas Health Resources                                  | You will need to select all activities that wi |  |
| O Institute for Exercise and Environment Medicine (IEEM)  | be performed at each site.                     |  |
| O Texas Scottish Rite Hospital for Children               |                                                |  |
| O Other Non-Affiliated Sites                              |                                                |  |
| Clear                                                     |                                                |  |
| ite Activities: (select all that apply)                   |                                                |  |
| Recruitment:                                              |                                                |  |
| Procedures:                                               |                                                |  |
|                                                           |                                                |  |

and study site from the list helpsy followed by the research related activities to be conducted at that site. For studies involving more than one local part

When making a modification or removing a site using the "Update" button, this form will appear:

Edit ST\_UTSW\_StudyLocations

## 11.0 Performance Sites: Make your changes below:

- \* 11.1 What change do you want to make to this site?
- I don't want to make any changes
- O I need to change activities at the site, change location, and/or add/remove procedures
- I want to remove this site from my application

<u>Clear</u>

11.2 Performance Site: Parkland Health & Hospital System Continuing with making changes to existing sites, if you need to change activities, location, and/or remove procedures, you will be presented with the screen below. Please note the option of "I want to remove this site from my application," does just that – it removes the site.

#### Changes made to sites in the Modification Smartform automatically update the Parent Smartform!

11.0 Performance Sites: Make your changes below:

\* 11.1 What change do you want to make to this site? O I don't want to make any changes I need to change activities at the site, change location, and/or add/remove procedures O I want to remove this site from my application Clear 11.2 Performance Site: Parkland Health & Hospital System \* By selecting Parkland as a study site, you acknowledge that you must obtain prior performance site approval from Parkland before beginning research at Parkland. The performance site approval is complete in Velos. More information about the performance site approval process can be found here. Contact Research@phhs.org for additional information 11.3 Site Activities: (select all that apply) Recruitment: Procedures: Resources: 🔽 11.4 Detail the changes at this Performance Site: \* 11.4.1 Are you changing any location (e.g., adding a new clinic, removing a location, etc.) to be performed at this Performance Site? () Yes ONo <u>Clear</u> \* 11.4.2 Are you adding or removing any procedures (e.g., new test, updated frequency, etc.) to be performed at this Performance Site? () Yes ONo <u>Clear</u>

## What happens to the sites listed in Velos when making a change in eIRB?

Velos is automatically updated when sites are removed from eIRB.

If you're adding a site to eIRB, you will still need to complete all the steps for adding a site and requesting performance site approval in Velos.

The content for part of this presentation was used from the Velos Performance Site Approval Tip Sheet Link: <u>https://www.utsouthwestern.net/intranet/administration/information-resources/products-services/assets/utsw-performance-site-approval.pdf</u>

Also, special thanks to the Research Offices at Parkland, Scottish Rite, and Texas Health Resources for sharing their performance site approval slides/processes

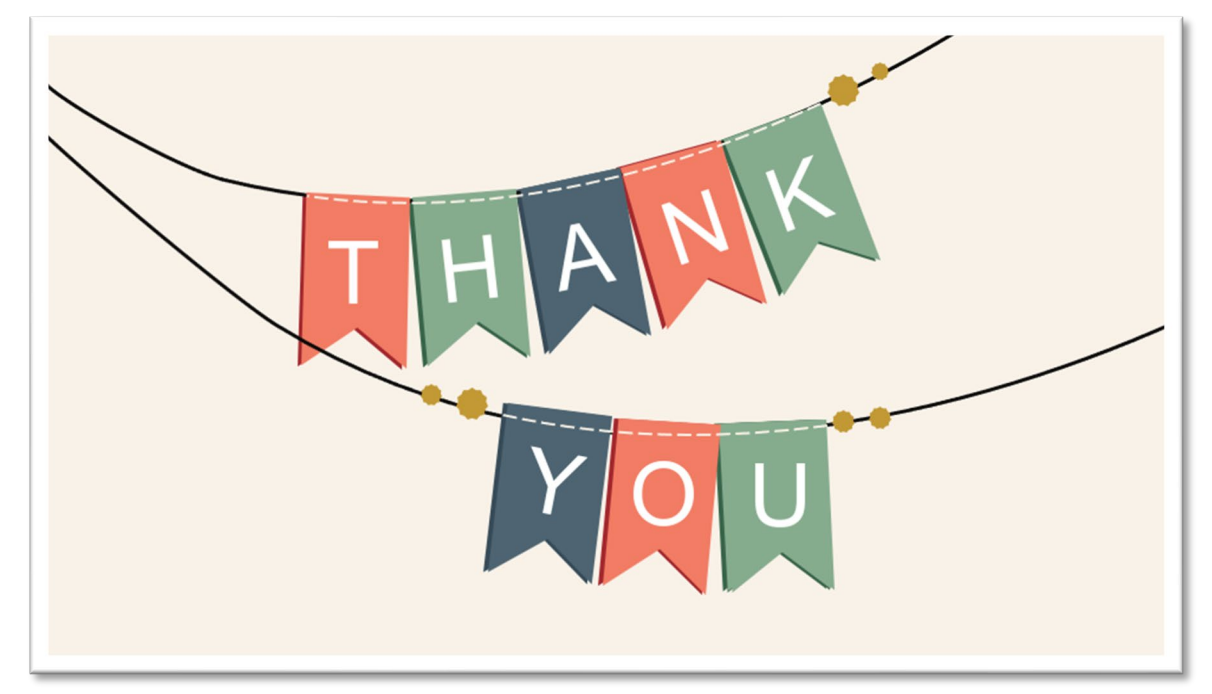

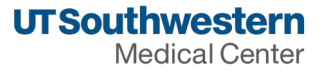

# **Questions**?

Thank you for attending.

**We'd love to hear your feedback.** We invite you to provide your evaluation of Research Matters and of the Human Research Protection Program.

Visit: <a href="https://ais.swmed.edu/redcap/surveys/?s=3PRJFCFJJW">https://ais.swmed.edu/redcap/surveys/?s=3PRJFCFJJW</a>

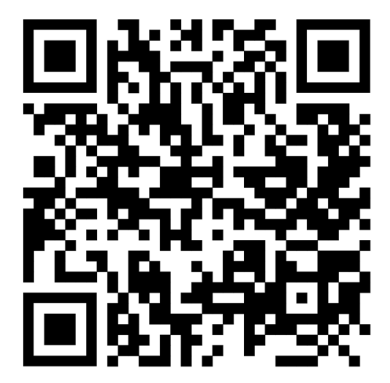